Respected Faculties/ Dear Students, we are pleased to inform you all that our institute has registered *National Digital Library Club (NDLI Club)*.

Please join as a member of the "North Gauhati College NDLI Club"

Club registration No. INASNCKLKWX9YEG

#### ::: Steps of club member registration :::

### <u>STEP 1</u>

- If you have NDLI account, go to STEP 3
- (If you forgot password, go to the NDLI homepage, click log-in -> account recovery> check email>reset password)
- If you don't have NDLI account, first complete STEP 2, then go to STEP 3

### **STEP 2** (NDLI account creation)

- To create account, go to NDLI Homepage https://ndl.iitkgp.ac.in/, click on Login, then Register
- Submit necessary details (Name, Email, Password, Date of Birth, Gender, etc.) and sign up
- Now check your Email, click the account verification link and activate your NDLI account

### <u>STEP 3 (NDLI club membership using passkey)</u>

### 1st method of getting passkey

- Install barcode scanner app in your mobile
- Open barcode scanner app and scan the QR code

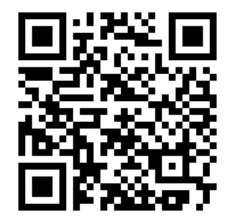

- Now from the displayed result, copy the *long alphanumeric passkey*.

### Alternative method of getting passkey

- You can copy the passkey from institutional WhatsApp group
- Passkey is different for each NDLI club, for your college, passkey: 328638d8-d345-4bd9-b4b9-9766b4ced4b6 (Please don't type it, copy and paste)
  - Now, go to NDLI Club, click on Member Registration https://club.ndl.iitkgp.ac.in/sign-up
  - Paste the copied passkey and click enter
  - Submit your email (which was used in NDLI)
  - A pop-up will appear on the screen, and you will receive a verification email
  - Check your email and verify

### <u>STEP 4</u>

- Now go to *NDLI Club*, click on *Member Login* <u>https://club.ndl.iitkgp.ac.in/sign-in</u>, then log-in to your account

- If you face verification problem, use "Did'nt recieve the verification email?" option

- Note that the same ID & password are applicable on both websites **NDLI club** & **NDLI e-resource platform** 

# Club events

- After taking club membership, in future, you can participate in different types of NDLI club events -
  - > "Local events" of your NDLI club (awareness programs/ competitions/ workshops etc.)
  - & "Online global events" (YouTube live events, Webinars, on various topics by worldrenowned experts, conducted by NDLI)
- Please regularly **check your email** and **visit NDLI club member** account to get all types of event notifications

## How to participate in club event from your club account and get certificate from NDLI?

- If you participate in any club event from your club account, then you can generate and download your certificate after each event

## To participate in event

- Go to NDLI Club
- Click on Member Login
- Log-in using your NDLI ID & password
- Go to club events
- Select the published event (local/global that you want to join)
- Click on check eligibility
- Click Participate

If you did not submit your *Date of birth* and *Gender* during NDLI account creation, you can't join Club event. Please update date of birth and gender.

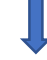

- Go to NDLI Homepage https://club.ndl.iitkgp.ac.in/sign-in (e-resource portal) and log in
- Go to customization and update your profile (Gender and Date of Birth)
- Now log-in as a NDLI club member
- Go to edit profile and click on sync with NDLI
- After that retry to participate in the event

### How to get event participation certificate

- Login as club member <u>https://club.ndl.iitkgp.ac.in/sign-in</u>
- Go to go to **club events**
- Select the event you participated
- Click event participation certificate
  - Generate certificate
  - **Refresh** (or reload) the web
  - > View
  - > **Download** the certificate